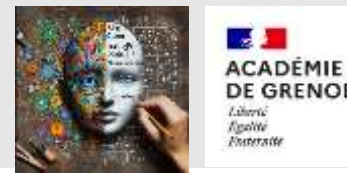

# ENTRAINEZ VOTRE IA A RECONNAITRE DES QUADRILATERES

Entrainez votre IA à reconnaître des images

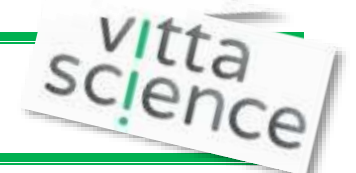

### **Objectifs** :

|   | Entrainement<br>IA    | <b>Entraînez et expérimentez</b> des modèles<br>d'IA, et <b>visualisez des zones d'interaction</b><br>qui permettent à l'IA de prendre sa<br>décision. |
|---|-----------------------|----------------------------------------------------------------------------------------------------|
| 0 | Réseau de<br>neurones | Explorez <b>la structure et le fonctionnement<br/>du réseau de neurones</b> des modèles<br>entraînés pour « ouvrir la boîte noire ».                   |

#### Sommaire :

Partie 1 : Découvrir la plateforme Vittascience : entrainer une IA à reconnaître des images.

Partie 2 : Comprendre la démarche de l'IA avec le jeu de Pierre Feuille-ciseaux

Partie 3 : Création de données, reconnaitre un quadrilatère, entrainer une IA

Partie 4 : Exploiter les résultats de l'IA, observer le réseau de neurones, la zone d'influence.

## Partie 1 : Présentation de la plateforme

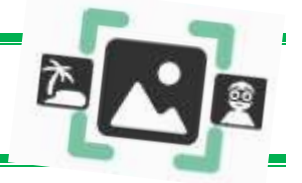

Se connecter au site Vittascience IA et sélectionner « images » : https://fr.vittascience.com/ia/

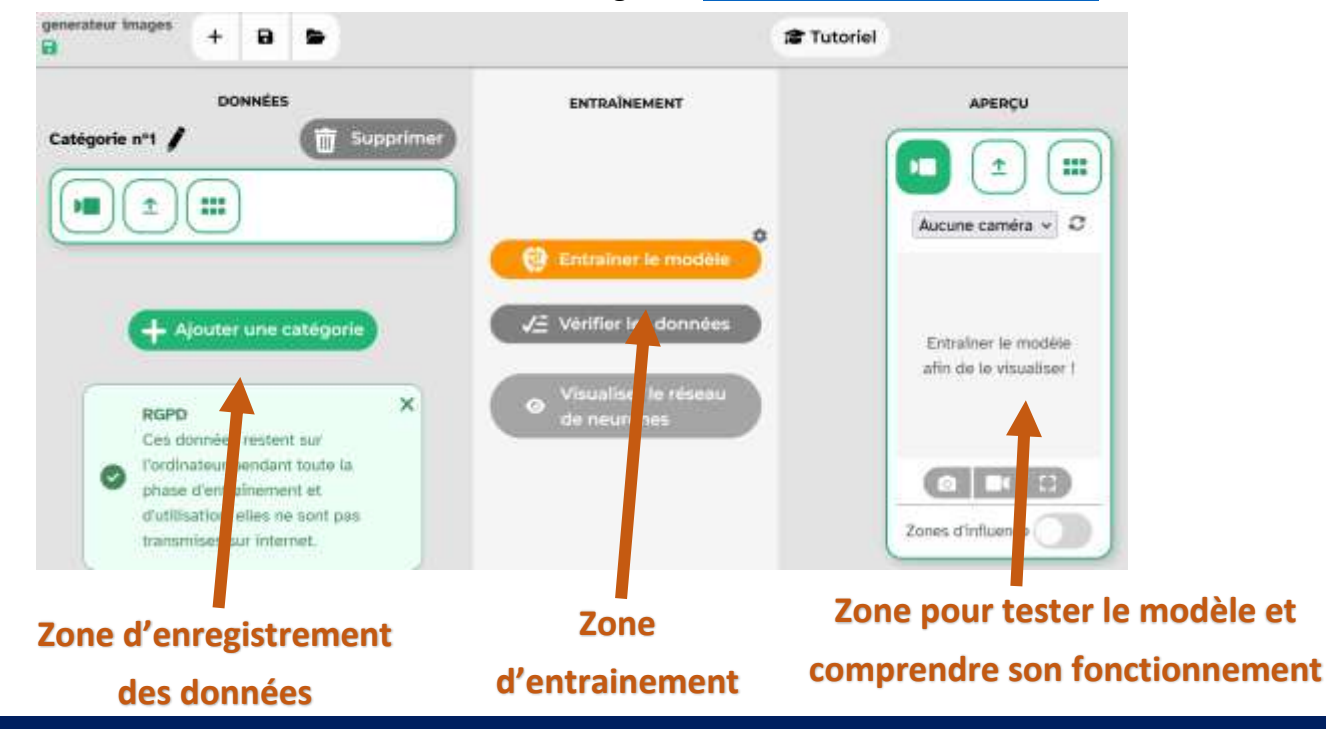

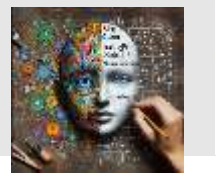

CADÉMIE

## Partie 2 : l'exemple du jeu Pierre-Feuille-Ciseaux

Voici la présentation du jeu Pierre Feuille Ciseaux avec l'IA de Vittascience.

Pour le moment, regarder les vidéos pour comprendre le fonctionnement de classification entre plusieurs catégories des images. On ne vous demande pas de créer ses catégories.

### Etape 1 : Comment entrainer une IA à reconnaître des images ?

Rentrer les données en téléchargeant des images et entrainer votre IA à reconnaitre les 3 catégories : Pierre -Feuille - Ciseaux.

⇔ Voir la vidéo : https://www.youtube.com/watch?v=EDtvcOl PhA

### Etape 2 : Qu'est ce qu'un réseau de neurones ?

Visualiser le réseau de neurones du projet Pierre-feuille-ciseaux.

⇔ Voir la vidéo : https://www.youtube.com/watch?v=LWr9RS0y6r4

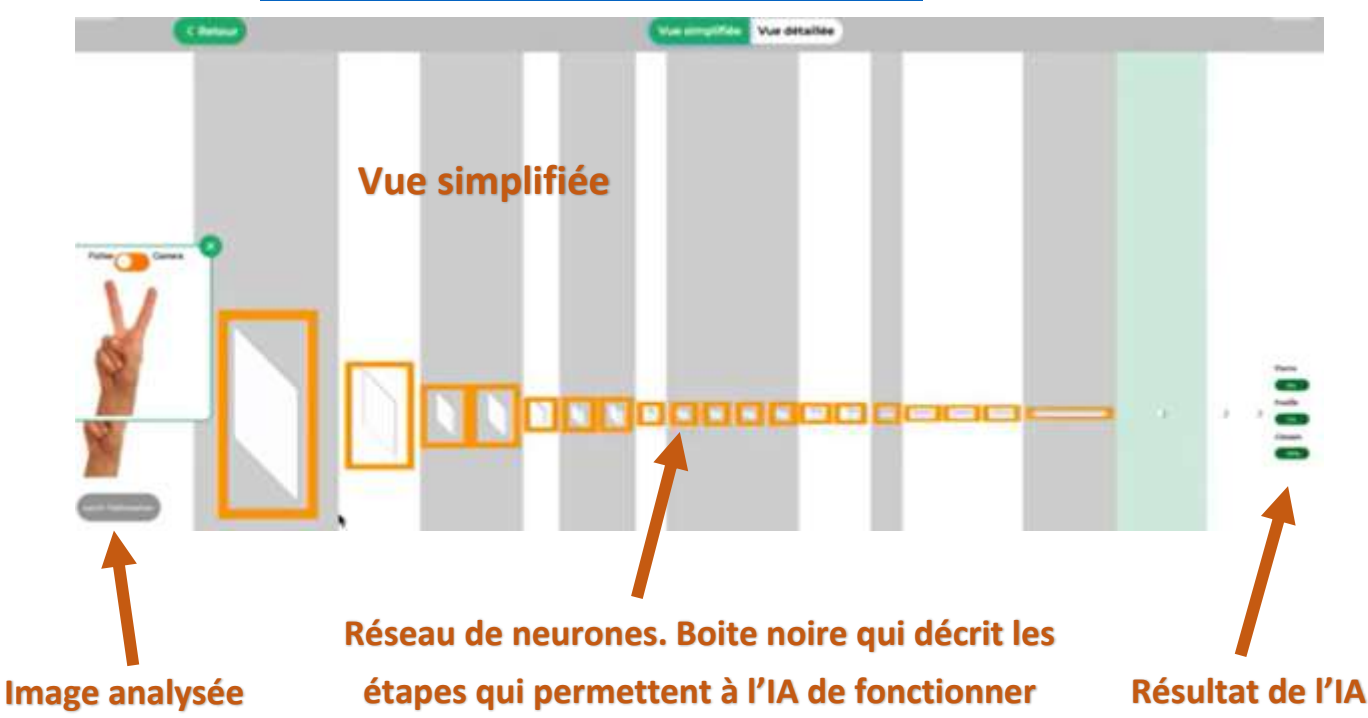

La vue simplifiée permet de voir le réseau de neurones d'un point de vue schématique. On observe que la taille des couches au centre évolue : au début, les images sont grandes et peu nombreuses, puis deviennent vers la droite de plus en plus petites et plus nombreuses.

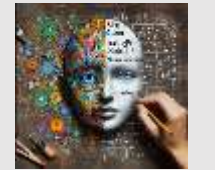

Egalité Fraternité

# ACADÉMIE DE GRENOBLE MATHÉMATIQUES & IA

# Vue détaillée du réseau de neurones DephtWiseConvo

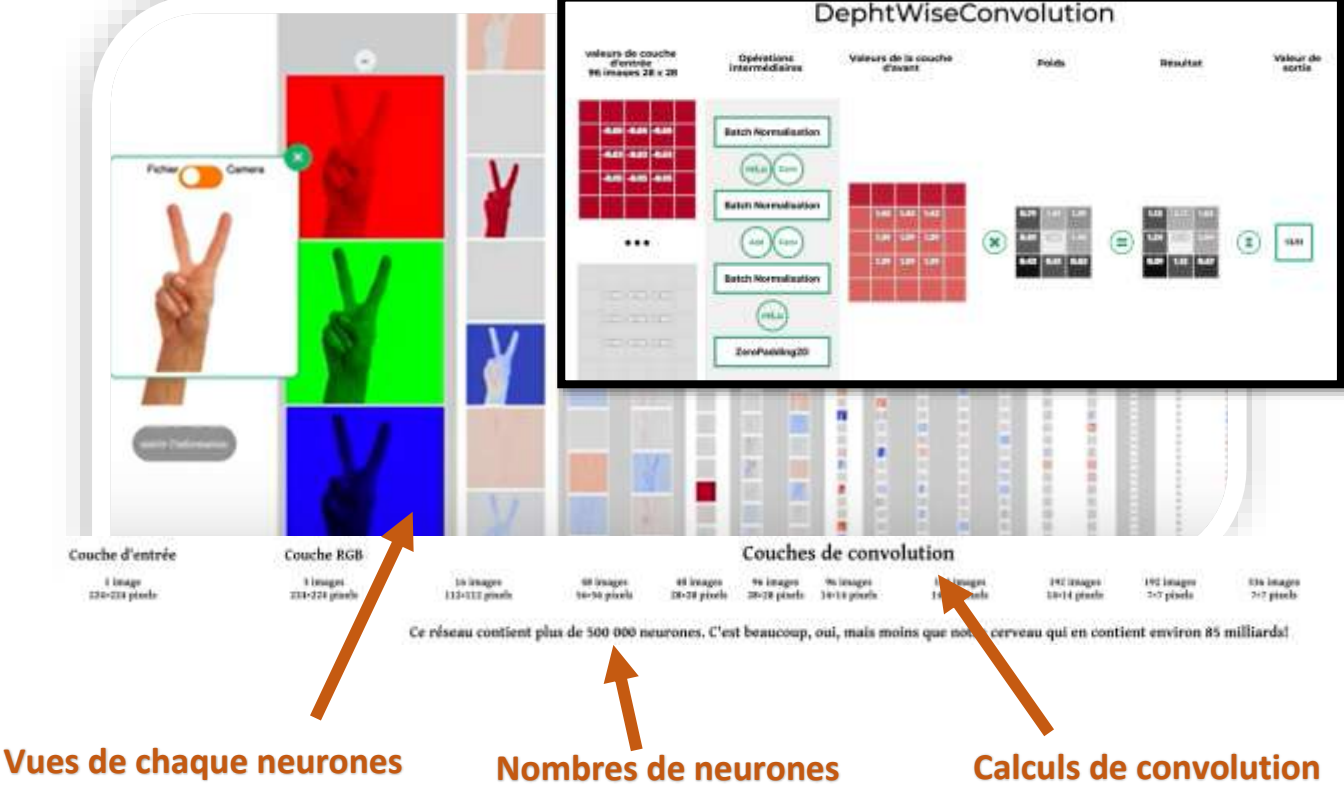

Chaque neurone a une valeur. On peut visualiser les liens avec la couche précédente.

Dans l'onglet « information », on peut obtenir des explications les calculs effectués par l'IA pour les couches de convolution notamment et la couche de sortie.

## Etape 3 : Programme pour jouer à pierre – feuille - ciseau

Comprendre le programme qui permet de jouer à 2 à pierre – feuille – ciseaux

⇒ Voir la vidéo : interface Adacraft (Scratch) : <u>https://www.youtube.com/watch?v=pnXHdTjZOak</u>

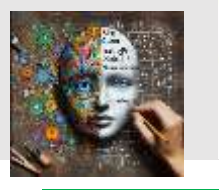

## Partie 3 : Reconnaître des quadrilatères

MATHÉMATIQUES & IA

### Rappel : Voici la classification des quadrilatères

ACADÉMIE DE GRENOBLE

Egalité Fraternité

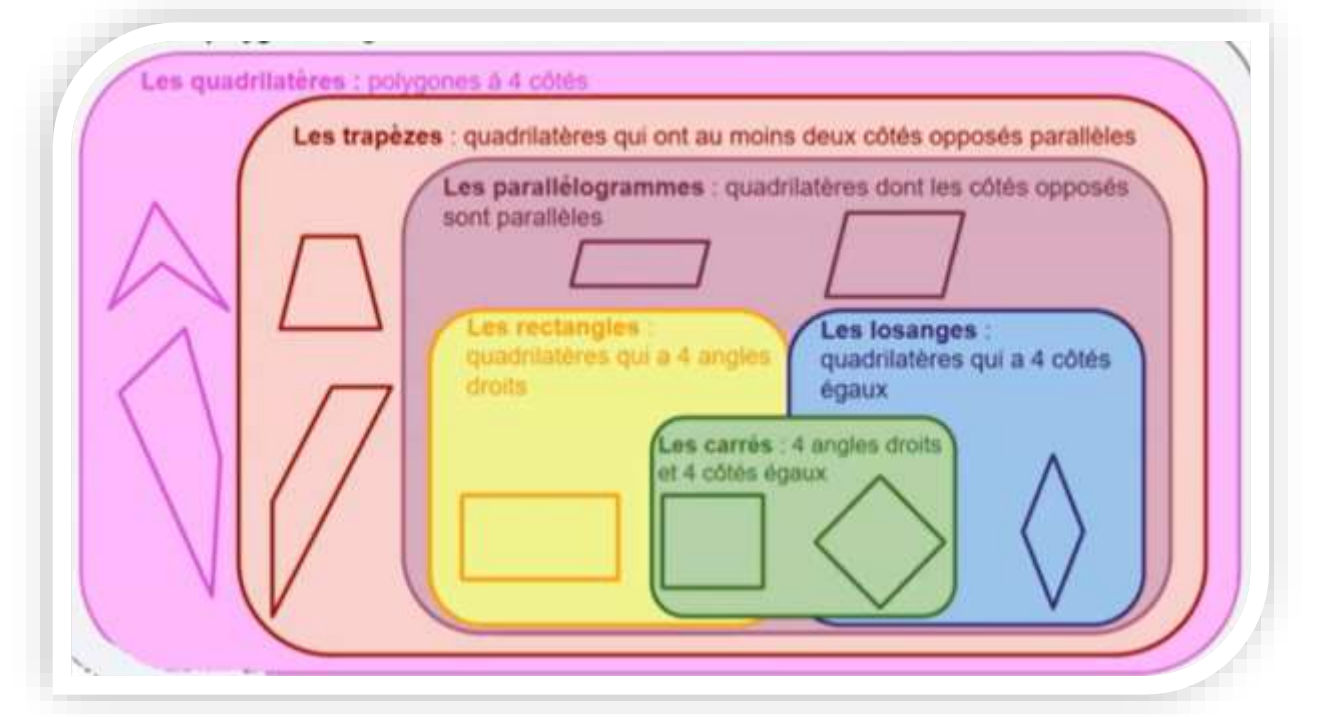

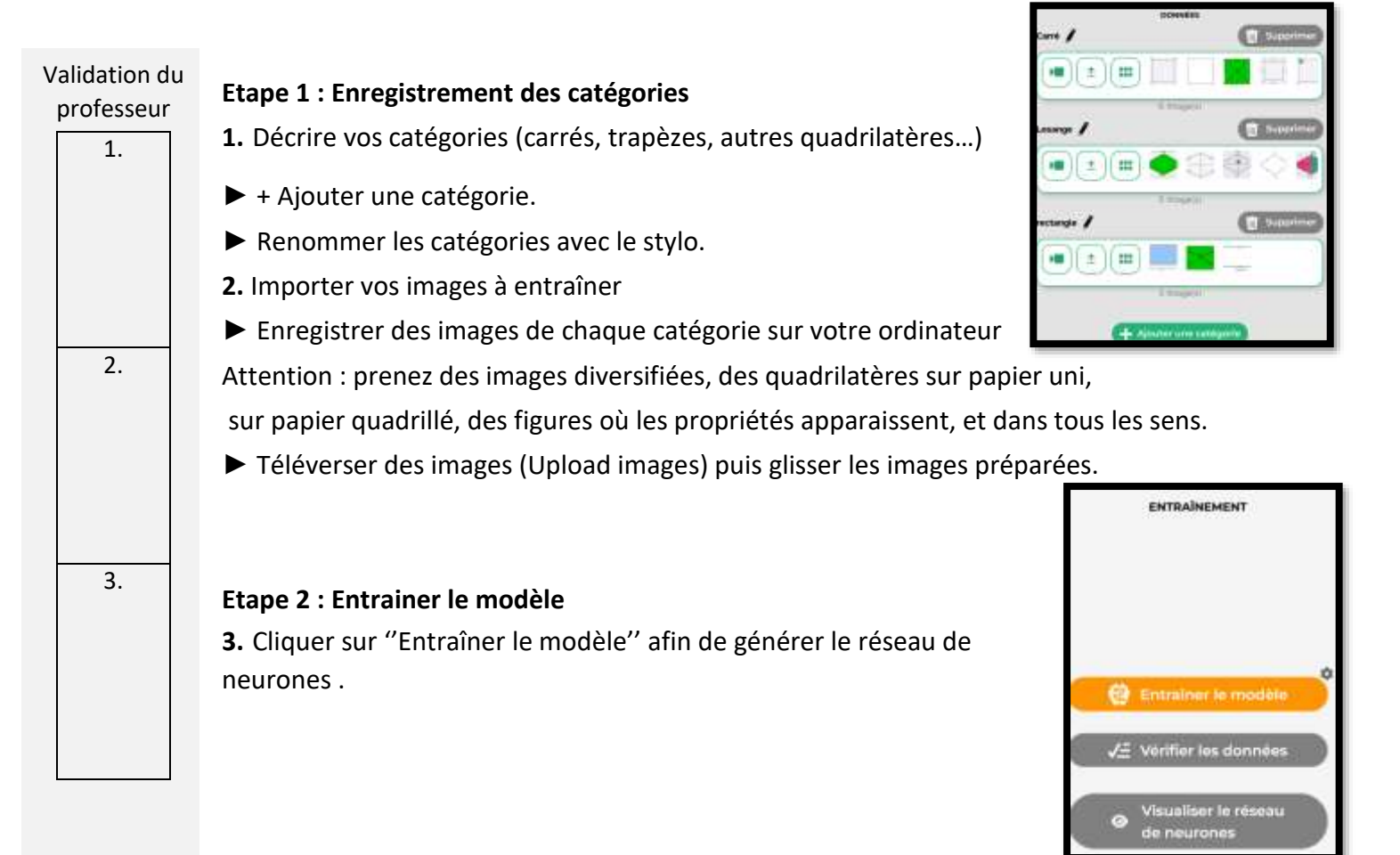

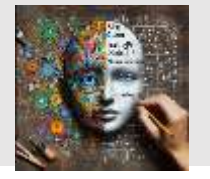

## ACADÉMIE DE GRENOBLE MATHÉMATIQUES & IA

| Validation du professeur | Etape 3 : Reconnaitre à quelle famille appartient le quadrilatère                             |
|--------------------------|-----------------------------------------------------------------------------------------------|
| 4.                       | <b>4.</b> Enregistrer une image d'un quadrilatère de chaque catégorie.                        |
|                          | Tester la reconnaissance d'images de votre IA.                                                |
|                          | 5. Observer les pourcentages de chaque catégorie pour savoir dans quelle famille l'IA a-t-    |
|                          | il classé votre quadrilatère. Que constatez-vous ?                                            |
| 5.                       |                                                                                               |
|                          | 6. Etes-vous satisfait du résultat ?                                                          |
| 6.                       | Si oui, vous avez bien entrainez votre IA.                                                    |
|                          | Sinon, rajouter des images de quadrilatère qui semble vous manquer pour une bonne             |
|                          | identification. Cliquer sur « Entrainer votre modèle » et recommencer en testant une nouvelle |
|                          | image jusqu'à ce que vous soyez satisfait des résultats.                                      |
| 7.                       | 7. Etudier l'image ci-dessous : que constatez-vous ?                                          |
|                          |                                                                                               |
|                          | <ol> <li>Quels points de vigilance envers ces lA reconnaissances</li> </ol>                   |
| 8.                       | d'images peut-on en conclure ?                                                                |
|                          | Carré (0086)                                                                                  |
|                          | rectangle 31%                                                                                 |
|                          | Zones d'influence                                                                             |

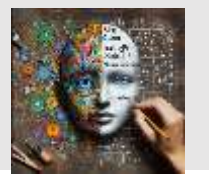

# ACADÉMIE DE GRENOBLE MATHÉMATIQUES & IA

# Partie 4 : Zone d'influence et réseaux de n Etape 4 : Visualiser la zone d'influence Validation du Zone d'influence : zones qui sont les plus déterminantes dans professeur la prédiction de la catégorie. 9. Quelles sont les zones les plus sombres en général dans l'analyse 9. de vos images par l'IA? \_\_\_\_\_ \_ \_ \_ \_ \_ \_ \_ \_ \_ \_ \_ \_ \_ 10. Etape 5 : Visualiser le réseau de neurones Il est possible de visualiser le réseau de neurones mis en action pour la prédiction proposée Visualiser le réseau (sa décomposition par couche) en cliquant sur de neuro **10.** Combien y' a-t-il de neurones pour reconnaître une image ? Donner un ordre de grandeur. 11. 11. Décrire les colonnes du schéma de neurones (vue simplifiée). 12. 12. Décrire les colonnes du schéma de neurones (vue détaillée). Note :

Fin